# SALUS CONTROLS WQ610/WQ610RF

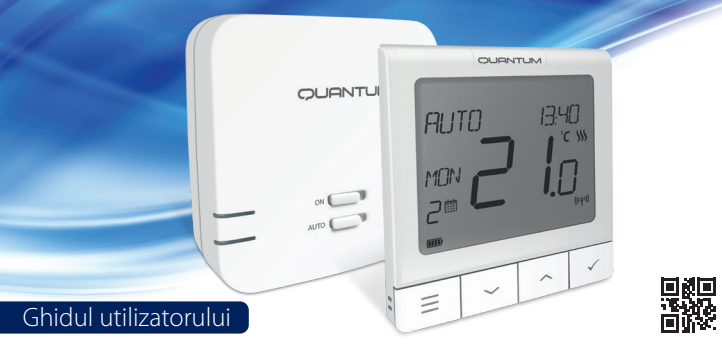

## INTRODUCERE

Termostatele SALUS Quantum WQ610 și WQ610RF sunt termostate compatibile Boiler Plus, proiectate special pentru controlul cazanelor de încălzire centrală și, în cazul versiunilor cu Radio Frecvență, se poate folosi și încălzirea electrică.Noul algoritm de compensare al temperaturii ITLC cu comutator fără potențial și Opentherm 4.0 va permite să puteți alege metoda de control care să se potrivească cazanului/instalației dvs. Înainte de conectarea terminalelor A și B la Opentherm vă rugăm să aveți în vedere compatibilitatea cazanului cu sistemul Opentherm, asigurat de o licență.

## Conformitatea produsului

Acest produs este în conformitate cu următoarele directive europene: RED:2014/53/EU și RoHS 2011/65/EU. Textul integral al Declarației de conformitate UE este disponibil la următoarea adresă de internet: www.saluslegal.com <sup>(CQ)</sup> 868.0-868.6MHz; <13dBm

## Informații de siguranță

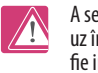

A se folosi în conformitate cu reglementările europene și naționale. Pentru uz în spații închise. Mențineți produsul perfect uscat. Acest produs trebuie să fie instalat de către o persoană competentă în concordanță cu reglementările nationale si europene.

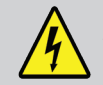

ATENȚIE! Asigurați-vă întotdeauna că alimentarea electrică este oprită atunci când efectuați lucrări cu oricare din componente.

## Specificații Tehnice

|                         | Termostat WQ610                       | Termostat WQ610RF              |
|-------------------------|---------------------------------------|--------------------------------|
| Alimentare termostat    | 230VAC                                | Baterie Li-lon (Reîncărcabilă) |
| Amperaj maxim           | 3 (1) A                               | -                              |
| Terminale OpenTherm     | A / B                                 | -                              |
| Borne ieșire            | NO/COM - borne libere de<br>potential | -                              |
| Interval de temperatură | 5°C − 35°C                            | 5°C – 35°C                     |
| Pas afișare temperatură | 0.5/0.1°C                             | 0.5/0.1°C                      |
| Pas setare temperatură  | 0.5℃                                  | 0.5°C                          |
| Algoritm de control     | Clasa V                               | Clasa V                        |
| Frecvență radio         |                                       | 2.4 GHz                        |
| Dimensiuni [mm]         | 86 x 86 x 27 [mm]                     | 86 x 86 x 11[mm]               |

| Receptor WQ610         |                                    |  |  |
|------------------------|------------------------------------|--|--|
| Alimentare receptor    | 230 V AC                           |  |  |
| Amperaj maxim receptor | 16 (5) A                           |  |  |
| Terminale OpenTherm    | A / B                              |  |  |
| Borne ieșire           | NO/COM - borne libere de potential |  |  |
| Frecvență radio        | 2.4 GHz                            |  |  |
| Dimensiuni [mm]        | 98 x 98 x 32[mm]                   |  |  |

## Pictograme LCD

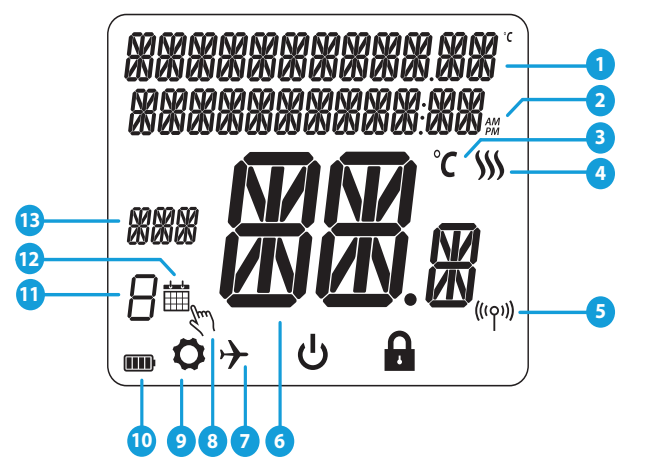

- 1. Meniu / Descrierea setărilor
- 2. Ceas 24 ore / AM / PM
- 3. Unitate de temperatură
- Indicator de încălzire (pictograma se activează atunci când există cerere de încălzire)
- 5. Indicator de conexiune prin Radio Frecvență
- 6. Temperatura curentă/ temperatura de referintă
- 7. Indicator pentru modul de vacanță
- 8. Modificare temporară a temperaturii
- 9. Pictograma Setări
  10. Indicator de baterie
- 11. Setează numărul programului
- 12. Pictograma modului de programare
- 13. Indicator de zi / informații SET

## Funcțiile Butoanelor

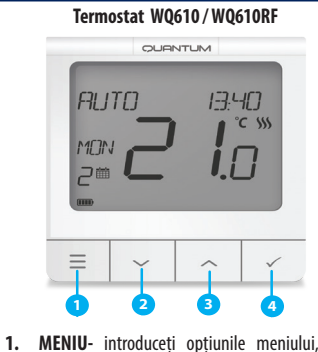

apăsati și mentineți apăsat timp de 3

secunde, pentru a reveni la ecranul principal

2. Buton descrescător- scade temperatura si

3. Buton crescător - creste temperatura si

4. Bifă - confirmati modificările si accesati

meniul. Apăsați și mențineți apăsat timp de 3 secunde pentru a ieși din Meniul utilizatorului și pentru a salva modificările. Apăsati și mentineți apăsat pentru a anula

funcția BOOST sau pentru a înlocui temporar

această functie (în timp ce ecranul arată

fără a salva modificări.

navighează prin meniuri.

navighează prin meniuri.

meniul principal).

0

Receptor WQ610RF

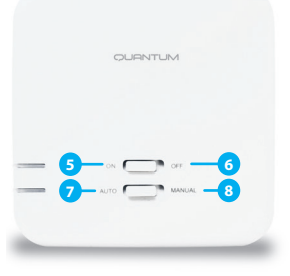

- 5. PORNIT Când este în modul manual, butonul PORNIT va porni centrala.
- 6. OPRIT Când este în modul manual, butonul OPRIT va opri centrala.
- AUTO Receptorul funcționează în mod automat în funcție de termostat.
   MANUAL - lesirea receptorului este
- MANUAL leşirea receptorului este controlată de comutatorul PORNIT/ OPRIT.

## WQ610RF: Asocierea cu Receptorul

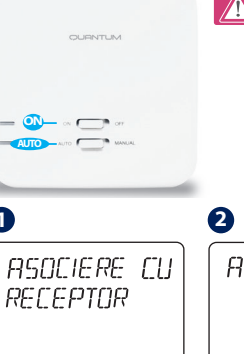

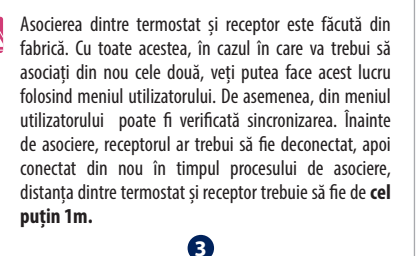

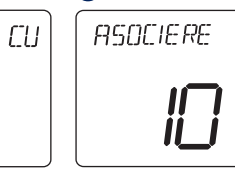

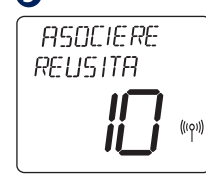

Acum termostatul dvs. este 0 dată în căutarea receptorului. Pe ecranul LCD va apărea o va afișa numărătoare inversă de 10 reușită" și minute.

0 dată sincronizat cu receptorul, termostatul va afișa mesajul "Asociere reușită" și va reveni la ecranul principal, iar LED-ul roșu nu mai clipeste intermitent.

Opriți și porniți receptorul de două ori pentru a-l reseta. Asigurați-vă că întrerupătoarele receptorului sunt setate pe ON și AUTO. LED-ul roșu ar trebui să clipească. Accesați MENIUL termostatului și navigați în

jos până veți vedea Opțiunea

"Asociere cu receptor".

Selectati DA pentru a continua

asocierea.

#### WQ610RF: Testarea Sincronizării 3 2 0 TEST LINK TEST LINK TEST LINK SUCCES $\| \Box \|$

Accesati MENIUL si navigati în jos până găsiți opțiunea "Test Link". Apăsati butonul BIFĂ pentru a continua.

Acum termostatul dvs trimite un mesai de TEST către receptor și asteaptă un răspuns. În timpul testării sincronizării, atât LED-ul roșu, cât și cel verde vor clipi intermitent

Termostatul dvs. va indica ca, conexiunea a fost testată cu succes si vă puteti întoarce la meniul principal cu aiutorul butonului de meniu.

(((q))

care veti fi plecat în vacantă.

#### **Programare - Mod Automat**

În acest mod, utilizatorul poate stabili programe pentru termostat (valori de referință privind temperatura pentru anumite perioade de timp). În momentul programării este necesar să folosiți toate intervalele orare, chiar dacă veți dori atribuirea aceleiasi valori a temperaturii.

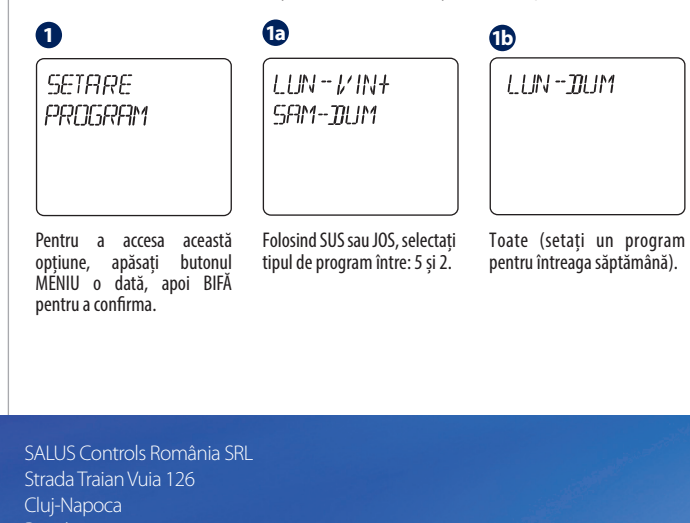

## www.saluscontrols.ro

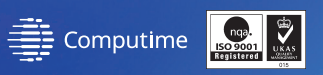

Pentru ghidul de instalare în format PDF, vă rugăm accesați: www.saluscontrols.ro

FEB 2020 V002

# CEERI 🖄 🎆

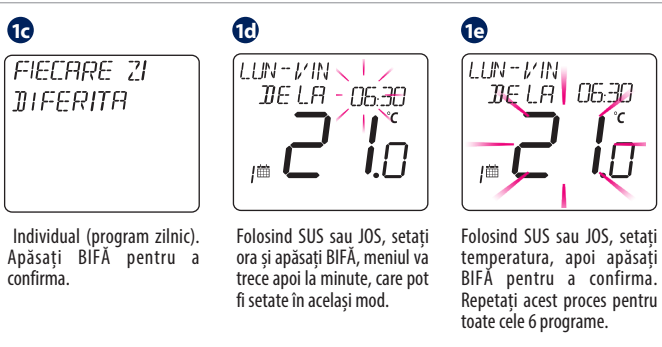

| ORA:  | TEMPERATURA: |
|-------|--------------|
| 06.00 | 21 °C        |
| 10.00 | 14°C         |
| 12.00 | 21 °C        |
| 14.00 | 14 °C        |
| 18.00 | 21 °C        |
| 21.00 | 14 °C        |
|       |              |

|                                                                                                    | 2                                                                                                    | 3                                                                                                    |
|----------------------------------------------------------------------------------------------------|----------------------------------------------------------------------------------------------------|----------------------------------------------------------------------------------------------------|
| Pentru a accesa următarea<br>opțiune, trebuie să apăsați<br>butonul MENIU și să navigați<br>în JOS până vedeți meniul MOD<br>DE OPERARE. Pentru a accesa<br>functia BOOST, urmați aceaași                                               | MOD OPERARE                                                                                                    | BOD5T<br>INCALZIRE                                                                                                    |
| pași ca mai sus.                                                                                                    | Puteți alege:<br>AUTOMAT - urmați programul<br>PE 24/7 - MANUAL<br>OFF (MOD ANTI ÎNGHEȚ)                                                                                                    | Puteți activa funcția BOOST<br>pentru încălzire până la 9<br>ore. Această funcție este<br>disponibilă numai în modul<br>AUTOMAT și ANTI ÎNGHEȚ.                                                               |
| 4                                                                                                    | 6                                                                                                    | 6                                                                                                    |
| CREAT/EDITAT<br>I/ACANTA                                                                                                    | Anulare Mod<br>Vacanta                                                                                                    | SET AVANSATE<br>JA                                                                                                    |
| Apăsați butonul MENIU și<br>navigați în JOS până ajungeți<br>la MOD VACANȚĂ, apăsați<br>BIFĂ pentru a CREA/EDITĂ<br>VACANȚĂ. MODUL VACANȚĂ<br>este un program care va<br>folosi temperatura anti îngheț<br>pentru perioada selectată în | De asemenea, în acest meniu<br>puteți anula o configurație<br>anterioară a vacanței și să<br>reveniți la un mod normal de<br>operare. Pentru a anula modul<br>Vacanță, apăsați BIFĂ pentru a<br>confirma. | Apăsați MENU, apoi utilizând<br>butonul JOS, navigați până la<br>i Setările avansate și apăsați<br>BIFĂ.Pentru mai multe detati<br>despre acest submeniu, vă<br>rugăm să verificați Ghidul<br>instalatorului. |

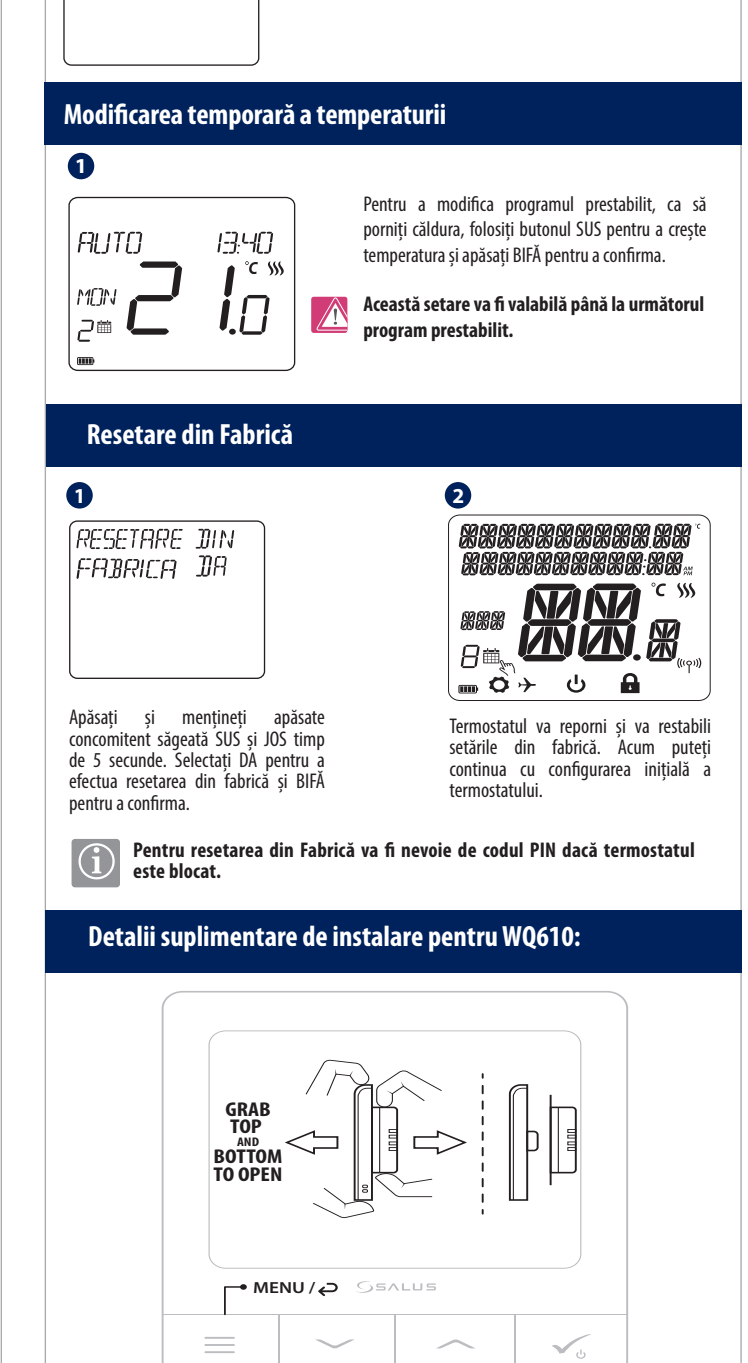

LANGUAGE ENGL ISH

7

°C

**I**∏

Apăsati butonul MENU, apoi apăsati butonul SUS și butonul BIFĂ pentru a vă seta limba. ENGLISH este limba implicită, dar pentru a o schimba, folositi butoanele SUS si JOS pentru a vedea optiunile de limbă și apăsați BIFĂ pentru a vă confirma alegerea.